## MotobuFreeWifiの接続方法

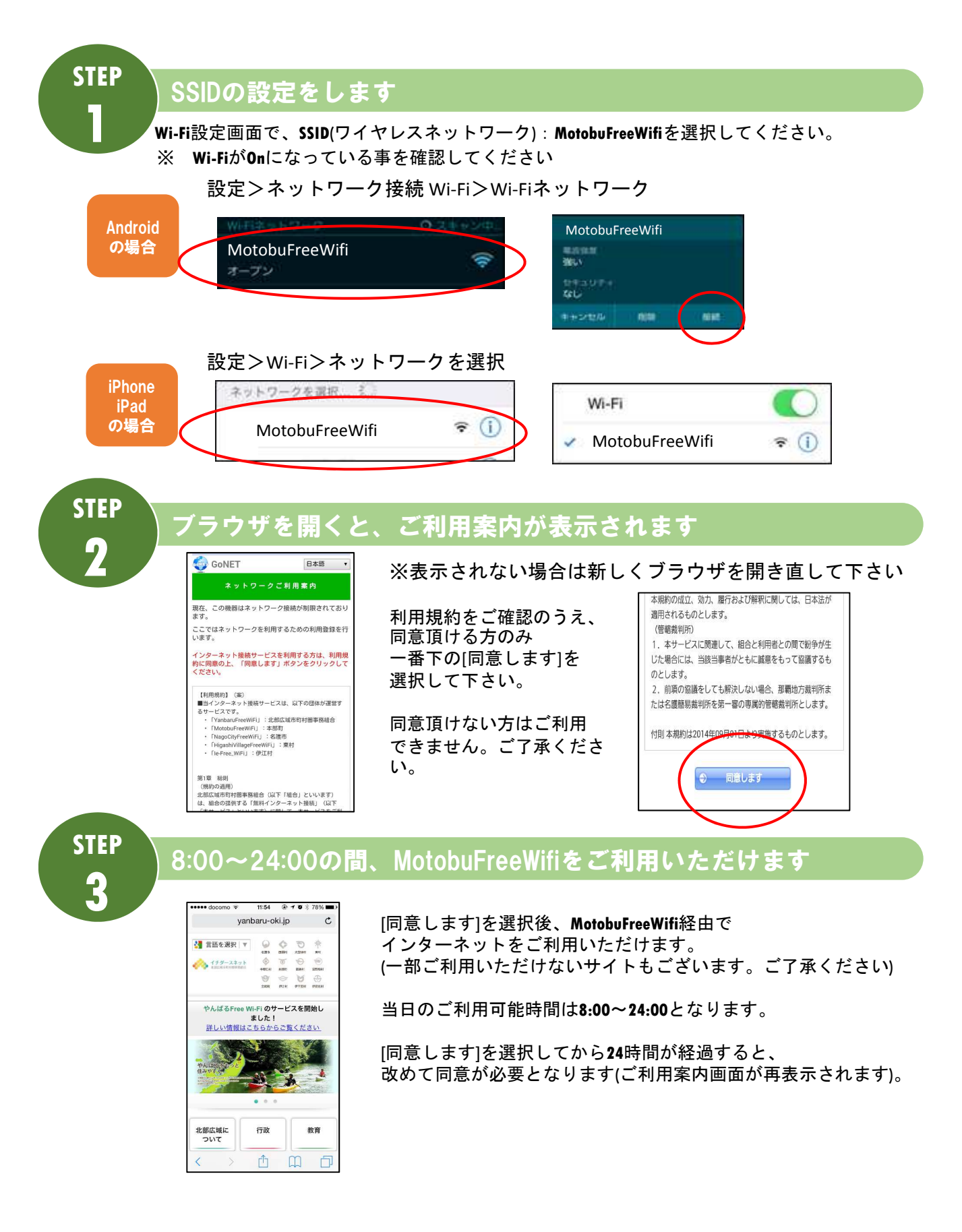